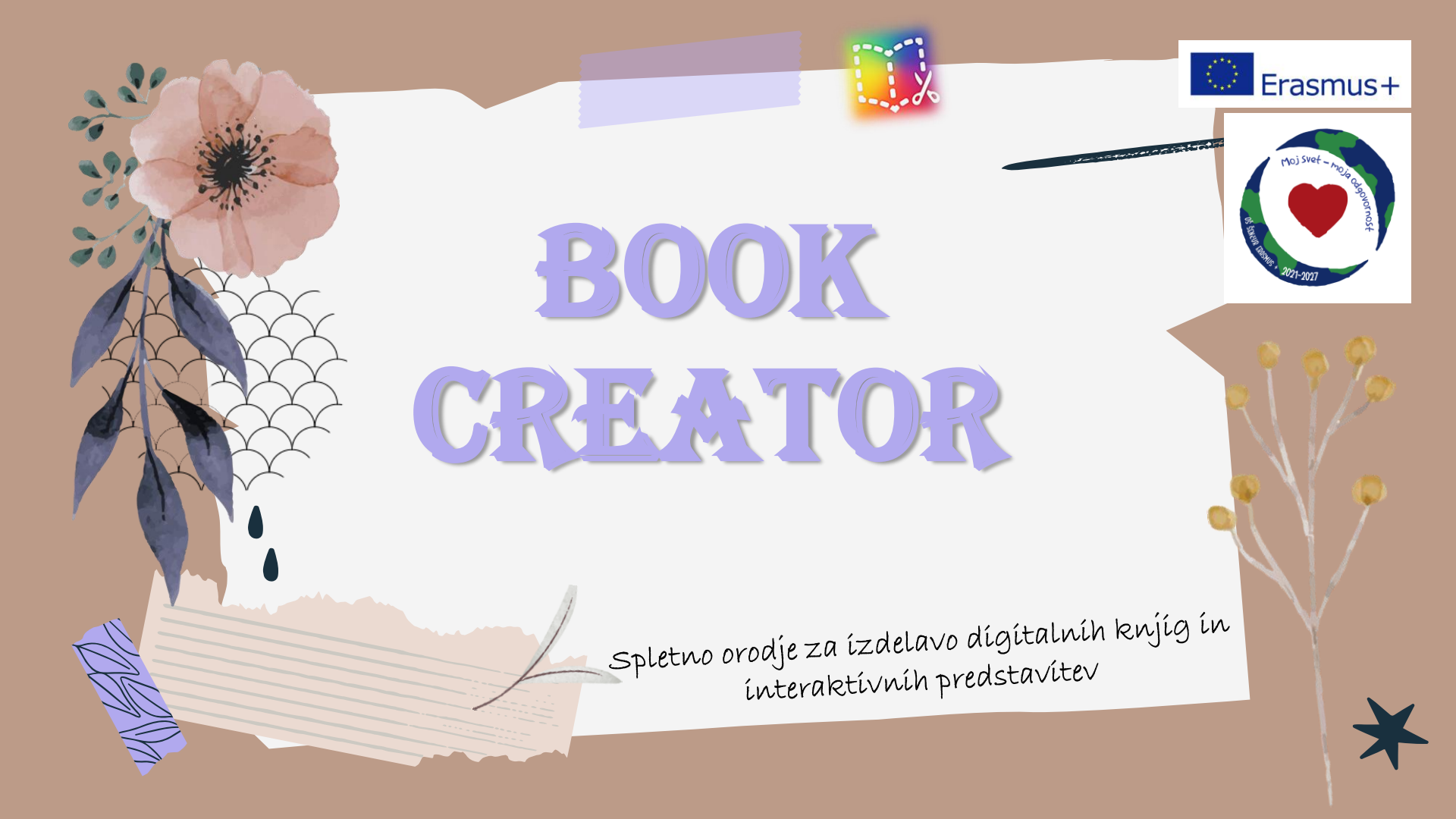

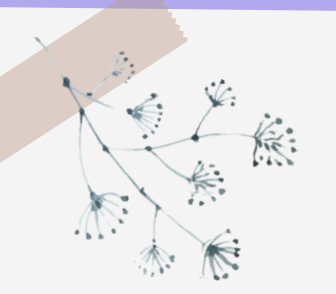

# Potek delavnice

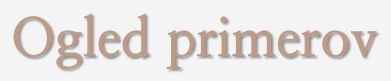

(različna predmetna področja)

### Vpis spletno orodje (elektronski naslov in geslo)

### Spoznavanje orodja

(izdelava, vstavljanje vizualnih in slušnih posnetkov, dokumentov ter interaktivnih nalog) Vprašanja, mnenja, predlogi

## Prímerí spletníh knjíg, časopísov, projektov ...

Katja\_Famous moments from History

- Social studies books Book Creator
- <u>Social studies books Book Creator</u>
- <u>Language books Book Creator</u>
  <u>Math books Book Creator</u>

## 1. VPIS (sígn ín)

- a) obiščemo spletno stran bookcreator.com
- b) ustvarimo brezplačni račun (create a free account)
- c) pazimo, da izberemo opcijo učitelj (switch to teacher)
- d) vpišemo se z el. naslovom
- e) izpolnimo manjkajoče korake (obkljukamo - next) **3**•

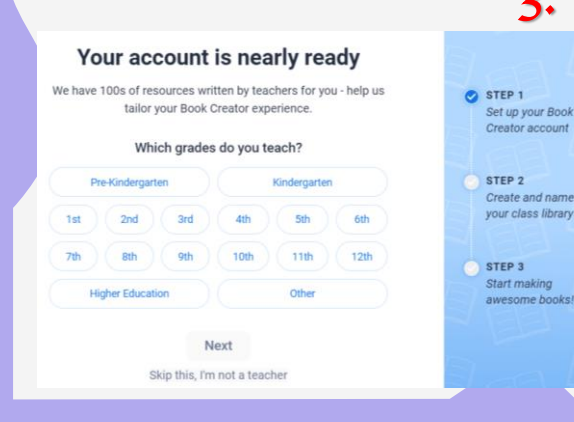

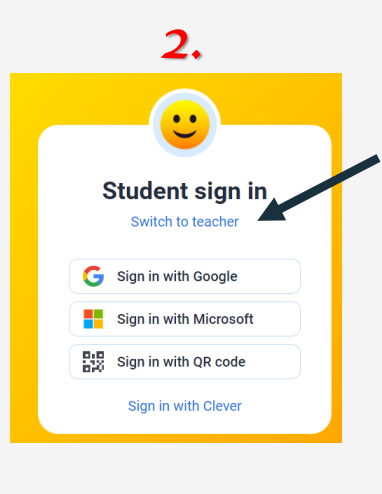

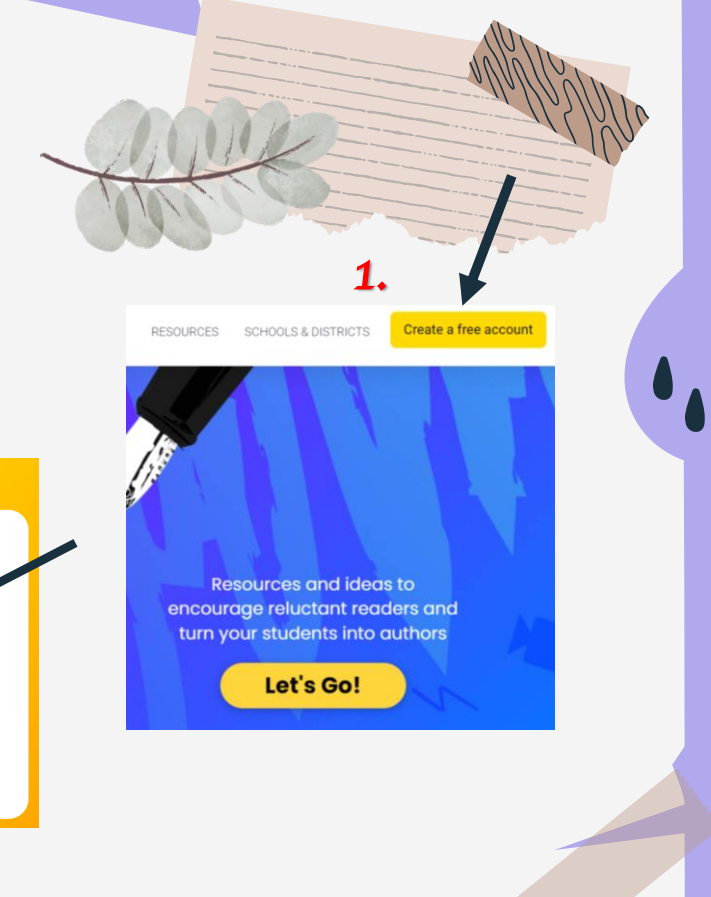

• 2. Ustvarjanje dígítalne knjíge

Everyone's books (0)

\_\_\_\_\_

+ New Book

Show invite code for others to join

#### There are no books in this library yet

Any books you create in this library will show up here, and if you invite others to join, their books will appear here too.

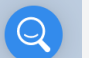

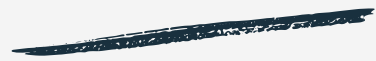

# Izberemo predlogo, kí nam ustreza.

## Prazna predloga

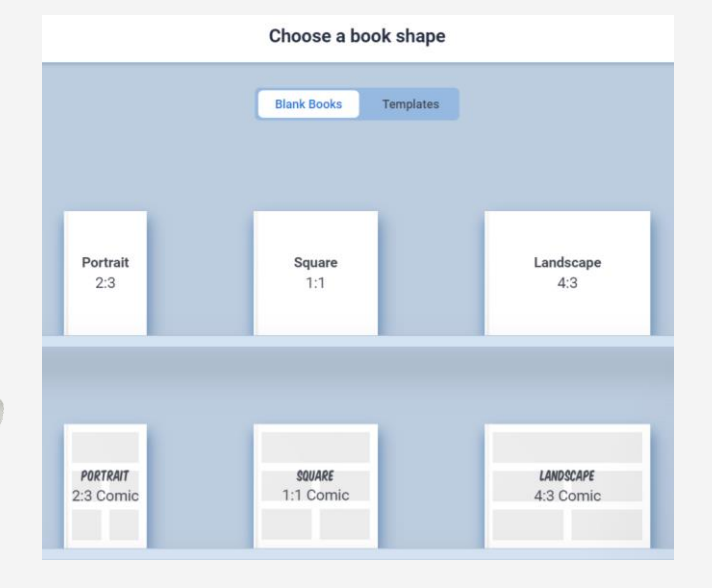

## Obstoječa predloga

Start with a template

Newspaper Kand Home

Caokbook

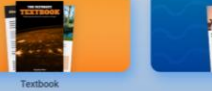

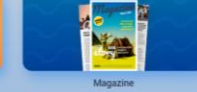

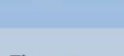

Themes Start with a ready made style

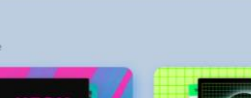

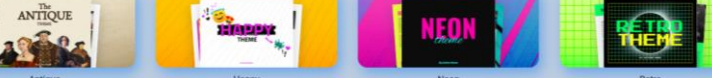

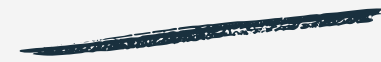

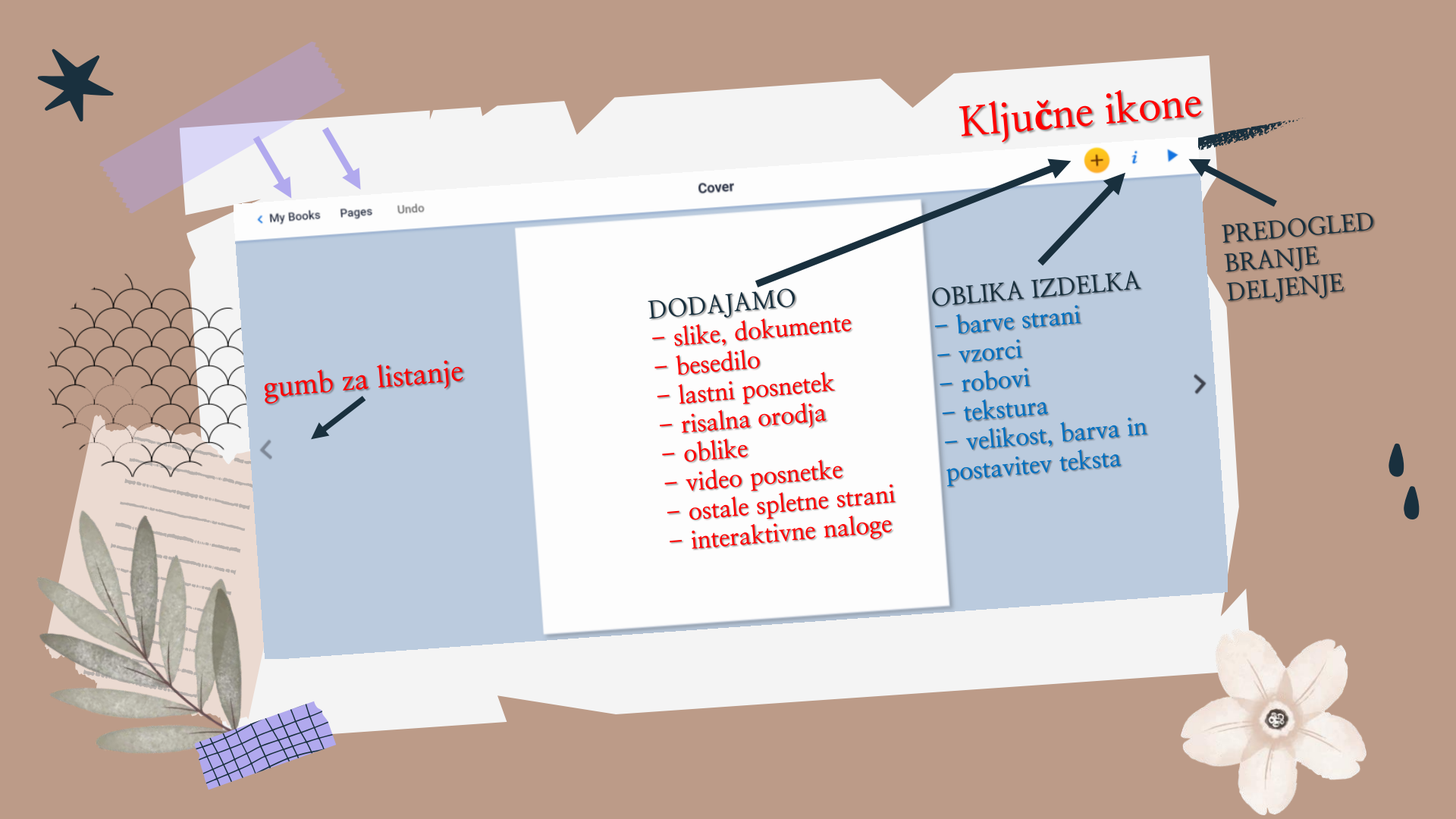

## Kako príčetí?

#### Dodati želimo <mark>barvno</mark> predlogo - ikona i

Premikamo se po zavihkih navzdol – *comics, paper, borders, patterns* ...) in izberemo željeno.

### Dodati želimo besedilo - ikona +

**Izberemo** – **text** in zapišemo besedilo. Če želimo besedilo urejati (barva, velikost, pisava ...) **kliknemo na i.** 

#### Dodati želimo <mark>sliko</mark> ikona +

Izberemo – images Slike lahko naložimo s spleta ali z računalnika. Ne pozabimo klikniti na gumb ADD. Sliko z miško prestavljamo po podlagi (večamo, manjšamo).

### Dodati želimo <mark>oblike</mark> ikona +

Zavihek – shapes Izberemo in z miško prestavljamo po predlogi. Če želimo spreminjati barve, kliknemo ikono i, za vnos besedila pa ikono +.

### Dodati želimo dokumente - ikona +

Zavihek **more – files** (naložimo iz računalnika). Ikonco z miško prestavimo na željeno mesto.

Dodati želimo posnetke, interaktivne naloge, spletne povezave ikona +

Zavihek more – embed Prilepimo povezavo do spletnega mesta in kliknemo confirm ter add.

in and interior be

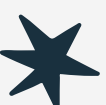

## KAJ JE ŠE DOBRO VEDETI?

- 1. <mark>Na naslednjo stran</mark> se pomaknemo <u>z gumboma na levi oz. desni strani.</u>
- 2. Če želimo videti predogled naše knjige, kliknemo na gumb "play" desno zgoraj.
- 3. Orodje omogoča tudi branje napisanega (kliknemo ikono READ TO ME desno zgoraj ameriška angleščina).
- 4. Če nismo zadovoljni, kliknemo ikono EDIT in urejamo dalje.
- 5. Če želimo prerazporediti strani, kliknemo PAGES in z miško prestavljamo strani.
- 6. Ko želimo knjigo objaviti, deliti z drugimi, kliknemo gumb PLAY in nato ikono SHARE.
- 7. Knjigo lahko tudi natisnemo kot pdf (share print).
- 8. <mark>V knjižnico</mark> se vrnemo tako, da kliknemo MY BOOKS.